## Come cambiare la propria password

| KOT Home Foru                                           | um Gallery Reportage                | e Contest Registrati          | I AM                      | ges preferenze Logout        |
|---------------------------------------------------------|-------------------------------------|-------------------------------|---------------------------|------------------------------|
|                                                         |                                     |                               |                           | 7                            |
| essaggi   Discussioni di oggi                           | Opzioni forum   FAQ   Reg           | istrazione prodotto   Privacy | Regolamento   Contatta lo | Staff Assistente Ricerca     |
|                                                         |                                     |                               |                           |                              |
|                                                         |                                     |                               |                           |                              |
| I AM GES                                                |                                     |                               |                           | Staff O 4.9K d 468 ★ 27 💬 59 |
| Condividi le tue conoscenze,                            | aiuta D Chiedi                      |                               | Rispondi                  | Scopri                       |
| gli altri e diventa un esperto.                         | Cosa vorre                          | sti chiedere?                 | Vai alle domande aperte   | Vai alle domande risolte     |
| NIKON                                                   |                                     |                               |                           | -                            |
|                                                         |                                     |                               |                           |                              |
|                                                         |                                     | Nikon                         |                           |                              |
|                                                         | Mikon vi                            |                               |                           |                              |
|                                                         | NIKON 1                             | NIKON DIGITAL REFLEX          | OBJETTIVI NIKKOR          | NIKON SPEEDLIGHT             |
| NIKON COOLPIX                                           |                                     | Discussioni: 27.987           | Discussioni: 26.092       | Discussioni: 5.630           |
| NIKON COOLPIX<br>Discussioni: 6.736<br>Risposte: 38.844 | Discussioni: 426<br>Bisposte: 5,350 | Risposte: 393,590             | Risposte: 333.382         | Risposte: 40.020             |

2) Cliccare sotto il proprio username alla voce "modifica password"

| <b>NIKON</b> Home Forum Gallery Reportage                       |
|-----------------------------------------------------------------|
| Le mie foto Carica foto I miei album I miei reportage Notifiche |
| Informazioni personali<br>USERNAME*                             |
| ges<br>Modifica username Modifica password                      |

3) Esce una maschera che richiede le credenziali (mettere la password vecchia in uso)

| Nikon Club login              |                           |  |
|-------------------------------|---------------------------|--|
| Effettua il login per continu | are                       |  |
|                               |                           |  |
|                               | Harmon                    |  |
|                               | Username:                 |  |
|                               | Password:                 |  |
|                               |                           |  |
|                               | CONFERMA I DATI E PROCEDI |  |
|                               |                           |  |
|                               |                           |  |
|                               |                           |  |
|                               |                           |  |
|                               |                           |  |
|                               |                           |  |
|                               |                           |  |
|                               |                           |  |
|                               |                           |  |
|                               |                           |  |

4) Un altro pannello chiede l'inserimento della vecchia password e della nuova

| Nikon Club modifi                                           | a password                                                                                                    |
|-------------------------------------------------------------|----------------------------------------------------------------------------------------------------|
| Da qui puoi modificare la tu                                | password.                                                                                                    |
| Il forum tenterà di aggiorna<br>caso tu chiediamo di provar | e la sessione corrente dopo la modifica della password, tuttavia potrebbero verificarsi alcuni problemi. In tal<br>a SCOLLEGARTI e RICOLLEGARTI al forum per richiedere aiuto all'amministratore. |
|                                                             | Inserisci la tua password<br>ATTUALE:                                                                                                    |
|                                                             | Inserisci la tua nuova password:                                                                                                    |
|                                                             | Conferma la NUOVA password:                                                                                                    |
|                                                             | CONFERMA I DATI E PROCEDI                                                                                                    |
|                                                             |                                                                                                    |
|                                                             |                                                                                                    |
|                                                             |                                                                                                    |
|                                                             |                                                                                                    |

5) Alla fine un messaggio avvisa che l'operazione è andata a buon fine e che dunque la password è stata cambiata

| La modifica della password è avvenuta correttamente. |  |
|------------------------------------------------------|--|
|                                                      |  |
|                                                      |  |
|                                                      |  |
|                                                      |  |
|                                                      |  |
|                                                      |  |
|                                                      |  |